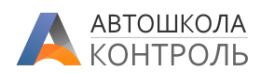

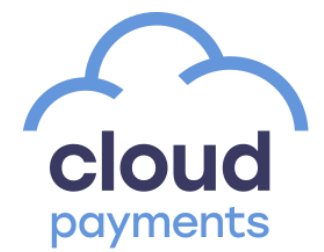

Сервис Автошкола-Контроль поддерживает интеграцию с <u>сервисом CloudPayments</u>, обеспечивая следующие функции:

- Отображение формы приема оплаты в Личном кабинете курсанта в веб-версии и мобильном приложении;
- Автоматическая фиксация оплаты по продаже в Сервисе после приема платежа в CloudPayments.

## Оглавление

| Партнерские условия обслуживания в CloudPayments | 1 |
|--------------------------------------------------|---|
| Настройки CloudPayments                          | 2 |
| Настройки Автошкола-Контроль                     | 2 |
| Идентификатор                                    | 2 |
| Пароль для АРІ                                   | 3 |
| Pay URL                                          | 4 |
| Apple Рау и Google Pay                           | 4 |
| Стиль оформления платежной формы                 | 5 |
| Учет онлайн-оплат в кассе/на счете               | 5 |
| Использование облачных касс CloudKassir          | 5 |
| Сохранение настроек                              | 6 |
| Тестовый режим                                   | 6 |
| Прием оплат                                      | 6 |
|                                                  |   |

# Партнерские условия обслуживания в CloudPayments

Партнеры Автошкола-Контроль могут получить уникальные условия обслуживания – существенно сниженные ставки комиссии при приеме платежей с банковских карт и специальные цены на собственные «облачные кассы» для фискализации платежей.

Для подключения на этих условиях обратитесь в техническую поддержку Автошкола-Контроль и оставьте свои контактные данные – с Вами свяжутся представители CloudPayments для консультаций и подключения.

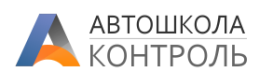

# Настройки CloudPayments

Для интеграции у Вас должен быть активный <u>личный кабинет CloudPayments</u>, а также добавлен Сайт. По вопросам регистрации Сайта в личном кабинете обращайтесь к инструкциям и представителям CloudPayments.

Откройте раздел меню «Сайты»:

| ≡   | cloudpayments | Сайты                | ➢ Google Play | AppStore   | f Faceboo | k 💵 Ba           | аш менеджер | 8               |                 | ~         |
|-----|---------------|----------------------|---------------|------------|-----------|------------------|-------------|-----------------|-----------------|-----------|
| E   | Новости       | <b>Q</b> Поиск сайта |               |            |           |                  |             |                 |                 |           |
| ¢   | Статистика    | Название сайта       |               |            | Адрес     |                  | Режим рабо  | оты             |                 | <b>.</b>  |
| ٦   | Заказы        |                      |               |            |           |                  | 🗌 Показы    | вать заблокиров | занные          |           |
|     | Транзакции    |                      |               |            |           |                  |             | c               | Очистить фильтр | НАЙТИ     |
| ۲   | Сайты         | Список сайтов        |               |            |           |                  |             |                 |                 |           |
| *** | Сотрудники    |                      |               |            |           |                  |             |                 | _               |           |
| C   | Подписки      |                      |               |            |           |                  |             | 🕈 ЭКСПОРТ В     | S EXCEL ДОБА    | ВИТЬ САЙТ |
|     | Отчеты        | номер реж            | ИМ РАБОТЫ НА  | ЗВАНИЕ     |           | АДРЕС            |             | ОРГАНИЗАЦИЯ     |                 | НАСТРОЙКИ |
| >   | Чеки и кассы  | 1 Tec                | товый ds      | control.ru | (         | https://app.dsco | ontrol.ru   |                 |                 | \$        |
|     |               |                      |               |            |           |                  |             |                 |                 |           |

Проверьте, чтобы был указан адрес сайта <u>https://app.dscontrol.ru</u>

Если адрес отличается, обратитесь в техподдержку CloudPayments для изменения.

Откройте настройки вашего сайта по кнопке справа.

Не закрываем пока открывшуюся страницу, она нам понадобится далее.

# Настройки Автошкола-Контроль

Переходим в Автошкола-Контроль.

В меню «Моя автошкола» выберите пункт «Интеграции» (доступен только сотрудникам с ролью «Бухгалтер» и выше).

В нем нажмите кнопку Добавить, в появившемся окне выберите пункт «Интернет-эквайринг Cloud Payments», включите опцию «Активна».

|                 | Интеграция                                                     |   | ×       |
|-----------------|----------------------------------------------------------------|---|---------|
| Интеграция *    | Интернет-эквайринг CloudPayments                               | ~ | Активна |
| Pay URL         |                                                                |   |         |
| https://demo.ds | control.ru/cloudpayments/paid/1c386fefeb8a4f6dbc2d3adc34a7cb26 |   |         |

### Идентификатор

В поле «Public ID» скопируйте значение Личного кабинета CloudPayments.

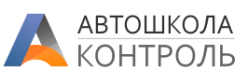

| ≡  | cloudpayments                  | Настройки<br>сайта | ▶ Google Play            | AppStore  | Facebook  | Ваш менеджер                  | <b>В</b> ладелец        | ~                    |         |
|----|--------------------------------|--------------------|--------------------------|-----------|-----------|-------------------------------|-------------------------|----------------------|---------|
| ⊟  | Сайт"dscontrol.ru" (тес        | говый)             |                          |           |           |                               |                         | « ВЕРНУТЬСЯ К СПИСКУ |         |
| ¢  | НАСТРОЙКА САЙТА                | ШАБЛОН КВИТ        | АНЦИИ                    |           |           |                               |                         |                      |         |
| ਸ਼ |                                |                    | Название<br>dscontrol.ru |           |           | Адрес<br>https://dscontrol.ru |                         |                      |         |
|    |                                |                    | Статус                   |           |           | Public ID                     |                         |                      |         |
| *  |                                | 50                 | АКТИВНЫИ                 |           |           | рк_297с8002                   | U                       |                      |         |
| ວ  | • ИЗМЕНИТЬ ЛОГ<br>УДАЛИТЬ ЛОГО |                    | Тестовый                 |           |           | aa811dfb55                    | ) ( <b>(</b> ) <b>?</b> |                      |         |
|    |                                |                    | Адрес поддержки          | 1         |           | Телефон поддержки             |                         |                      |         |
|    |                                |                    |                          |           |           |                               |                         |                      |         |
|    |                                |                    |                          | Ин        | нтеграци  | ія                            |                         |                      | ×       |
| I  | Интеграция *                   | Интернет           | г-эквайрин               | ır CloudP | ayments   |                               |                         | • <b>(</b> )         | Активна |
| F  | Pay URL                        |                    |                          |           |           |                               |                         |                      |         |
| ł  | nttps://demo.dsc               | ontrol.ru/cl       | oudpayme                 | nts/paid/ | 1c386fefe | b8a4f6dbc2d3ad                | c34a7cb26               |                      |         |
| F  | Public ID *                    |                    |                          |           |           |                               | ר                       |                      |         |
| F  | ok_297c80b3944                 | e64adc1d3          | 3a136c346                |           |           |                               |                         |                      |         |
|    |                                |                    |                          |           |           |                               |                         |                      |         |

## Пароль для АРІ

| ≡        | cloudpayments            | Настройки<br>сайта | ▶ Google Play            | AppStore | f Facebook | B                     | аш менеджер     | 0 | <mark>Иван</mark><br>Владелец | ~                    |
|----------|--------------------------|--------------------|--------------------------|----------|------------|-----------------------|-----------------|---|-------------------------------|----------------------|
| ■        | Сайт"dscontrol.ru" (тест | говый)             |                          |          |            |                       |                 |   |                               | « ВЕРНУТЬСЯ К СПИСКУ |
| ¢        | НАСТРОЙКА САЙТА          | ШАБЛОН КВИТ/       | АНЦИИ                    |          |            |                       |                 |   |                               |                      |
| <b>T</b> |                          |                    | Название<br>dscontrol.ru |          |            | Адрес<br>https://ds   | scontrol.ru     |   |                               |                      |
| ۲        |                          |                    | Статус<br>Активный       |          |            | Public ID<br>pk_297c8 |                 |   | ¢                             |                      |
| *<br>5   | + ИЗМЕНИТЬ ЛОГ           | 0                  | Режим работы<br>Тестовый |          |            | Пароль дл<br>aa811dfb | ля АРІ Обновить |   | <b>;</b> ?                    |                      |

Переносим значения этого поля в карточку интеграции в Автошкола-Контроль:

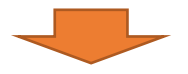

|                 |                                                                |                             | кола<br>ОЛЕ |
|-----------------|----------------------------------------------------------------|-----------------------------|-------------|
|                 | Интеграция                                                     | ×                           |             |
| Интеграция *    | Интернет-эквайринг CloudPayments                               | <ul> <li>Активна</li> </ul> |             |
| Pay URL         |                                                                |                             |             |
| https://demo.ds | control.ru/cloudpayments/paid/1c386fefeb8a4f6dbc2d3adc34a7cb26 |                             |             |
| Public ID *     |                                                                |                             |             |
| pk_297c80b3     |                                                                |                             |             |
| Пароль для АРГ  | *                                                              |                             |             |
| aa811dfb55fc    |                                                                |                             |             |

### Pay URL

Включим переключатель «Уведомление Pay» в личном кабинете CloudPayments, откроется поле для ввода данных:

| S      | 👕 УДАЛИТЬ ЛОГО                  | Тестовый                                        |                    | aa811           |            | 0?                              |   |
|--------|---------------------------------|-------------------------------------------------|--------------------|-----------------|------------|---------------------------------|---|
| 6      |                                 | Адрес поддержки                                 |                    | Телефон поддерж | ки         |                                 |   |
| $\sim$ |                                 |                                                 |                    |                 |            |                                 |   |
|        | <u>Check</u><br>уведомление     |                                                 |                    |                 |            |                                 |   |
| æ      | <mark>Рау</mark><br>уведомление | Agpec<br>https://app.dscontrol.ru/cloudpayments | Кодировка<br>UTF-8 | <b>.</b>        | HTTP метод | Формат запроса<br>CloudPayments | * |

Копируем значение поля **Pay URL** из карточки интеграции в Автошкола-Контроль и переносим в указанное поле CloudPayments:

|          |                         |              | И                   | нтеграция                    |                    |   | 3         | c                               |
|----------|-------------------------|--------------|---------------------|------------------------------|--------------------|---|-----------|---------------------------------|
| Интегра  | ация *                  | Интернет-э   | квайринг Cloud      | Payments                     |                    | ~ | С Активна |                                 |
| Pay URI  |                         |              |                     |                              |                    |   |           |                                 |
| https:// | /demo.dscor             | trol.ru/clou | dpayments/paid      | l/1c386fefeb8a4f6dbc         | 2d3adc34a7cb2      | 5 |           |                                 |
|          |                         |              |                     |                              |                    |   |           |                                 |
|          |                         |              |                     |                              |                    |   |           |                                 |
| ŵ        | уведомле                | ие           |                     |                              |                    |   |           |                                 |
|          | <u>Рау</u><br>уведомлен | ие           | Адрес<br>https://ap | o.dscontrol.ru/cloudpayments | Кодировка<br>UTF-8 | • | POST •    | Формат запроса<br>CloudPayments |
| Задайте  | е остальны              | ые опции     | настройки к         | ак указано ниже              | :                  |   |           |                                 |
| Колировк | a                       |              | НТТР метол          | Формат запроса               |                    |   |           |                                 |

## Apple Pay и Google Pay

POST

 $\mathbf{w}$ 

Ŧ

UTF-8

Оплата через Google Pay будет доступна вашим курсантам сразу без дополнительных настроек.

Чтобы активировать оплату через Apple Pay нужно включить следующую опцию в настройках сайта в личном кабинете CloudPayments:

CloudPayments

Ŧ

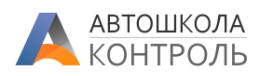

| Apple Pay<br>(только для веб-сайтов) | • | <ul> <li>Сайт зарегистрирован в Apple Pay с WWW</li> <li>Важная информация</li> <li>Перед включением опции, пожалуйста, внимательно ознакомьтесь с условиями использования и техническими требованиями</li> <li>Для использования Apple Pay в мобильных приложениях необходимо завести свой аккаунт Apple</li> </ul> |
|--------------------------------------|---|----------------------------------------------------------------------------------------------------|
|                                      |   | Порядок настройки<br>• Шаг 1: Скачайте файл <i>Верификации Домена</i> и загрузите его по указанному ниже адресу<br>• Шаг 2: Включите Apple Pay с помощью переключателя                                                                                                    |
|                                      |   | Путь к файлу на вашем сайте должен быть таким<br>https://app.dscontrol.ru/.well-known/apple-developer-merchantid-domain-association                                                                                                    |
|                                      |   | ФАЙЛ ДЛЯ РАЗМЕЩЕНИЯ                                                                                                    |

### Стиль оформления платежной формы

Вы можете настроить внешний вид платежной формы, которая будет показана курсанту при оплате:

| assic   | ~ |
|---------|---|
| Classic |   |
| Modern  |   |
| Minimal |   |

Как выглядят разные стили оформления можно посмотреть на странице: <u>https://developers.cloudpayments.ru/#platezhnyy-vidzhet</u>

### Учет онлайн-оплат в кассе/на счете

Если вы хотите проводить принятые через интернет-эквайринг оплаты как операции по счету в Автошкола-Контроль, укажите счет в карточке интеграции:

Принимать оплаты на счет Расчетный счет

Рекомендуется создать отдельный счет для учета таких платежей в разделе Финансы – Кассы и счета.

### Использование облачных касс CloudKassir

Если вы арендовали онлайн-кассу у CloudPayments, то возможно сделать, чтобы Автошкола-Контроль при оплате передавал данные для формирования фискального чека.

Для этого включите опцию «Используется облачная касса CloudKassir», задайте систему налогообложения и Ставку НДС, которые будут печататься в чеке и передаваться в ОФД.

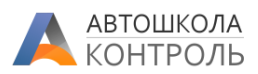

| Используется облачная касса CloudKassir |   |
|-----------------------------------------|---|
| Система налогообложения                 |   |
| Общая система налогообложения           | ~ |
| Ставка НДС                              |   |
| НДС не облагается                       | ~ |

#### Сохранение настроек

Сохраните карточку Интеграции в Сервисе.

Сохраните настройки в CloudPayments (прокрутите страницу вниз до конца):

|                                                                          | Адреса для отправки уведомлений        |                |
|--------------------------------------------------------------------------|----------------------------------------|----------------|
|                                                                          | адреса разделяются запятой без пробела |                |
| Подтверждения выплат<br>Тинькофф                                         | Адреса для отправки уведомлений        |                |
| Подтверждение будет отправлено<br>на указанные адреса (не более<br>трёх) | адреса разделяются запятой без пробела |                |
| Отправка реестров по почте                                               |                                        | Формат реестра |
|                                                                          | Адреса для отправки уведомлений        | CloudPayments  |
|                                                                          | адреса разделяются запятой без пробела |                |
|                                                                          |                                        |                |

## Тестовый режим

Сервис CloudPayments может работать в тестовом режиме приема платежей, когда фактически списания с карты не производятся, но все функции интеграции будут работать. Вы можете использовать эту возможность для проверки интеграции пока ваш магазин не активирован.

Чтобы включить тестовый режим, обратитесь к вашему менеджеру в CloudPayments.

- 1) При оплате в тестовом режиме используйте следующие данные банковских карт: <u>https://developers.cloudpayments.ru/#testirovanie</u>
- Обратите внимание, что Автошкола-Контроль обрабатывает тестовые оплаты так же, как и обычные – они будут зачислены курсанту. Вам нужно использовать Личный кабинет вашего пробного курсанта для проверки оплат.

## Прием оплат

После настройки в Личном кабинете курсанта в разделе «Расчеты по договору» (в веб-версии и в мобильном приложении) появится возможность внести оплату с использованием CloudPayments.

Сервис предлагает внести сумму следующего платежа или сумму просроченной оплаты, при ее наличии.

Курсант может самостоятельно изменить оплачиваемую сумму в пределах задолженности по продаже.

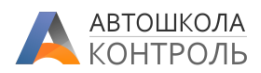

|                            | Пересдача<br>Осталось выплатить:<br>1 600 ₽ |                                          |
|----------------------------|---------------------------------------------|------------------------------------------|
| Дата продажи<br>02.12.2019 | Ближайший платеж:                           |                                          |
|                            | <b>1 600 ₽</b><br>до 16.12.2019             | Платеж<br>просрочен!                     |
| График платежей            |                                             |                                          |
| 02.12.2019                 | 2 400 ₽                                     | 🗸 Оплачено                               |
| 16.12.2019                 | 2 600 ₽                                     | Оплачено 1 000<br>Остаток к оплате 1 600 |
| Внести оплату              |                                             |                                          |

После успешной оплаты в Автошкола-Контроль будет автоматически зафиксирована оплата по этой продаже:

12.04.2020 🕜 😒 50

При этом:

- У такой оплаты выставляется тип «Онлайн-оплата»;
- В примечании будет указан код способа оплаты, имя держателя карты и 4 цифры номера карты;
- Такая оплата сразу становится Подтвержденной и может быть изменена только при отмене подтверждения бухгалтером.